How to file a Complaint/Inquiry with the North Carolina Board of Psychology using Email. If you do not have access to email, you can fill it out and print the form using Adobe Reader, or print a blank copy of the form and manually complete it. You would then need to send the form to the NC Psychology Board at

> Executive Director 895 State Farm Road, Suite 101 Boone, NC 28607

To complete the form in using Adobe Reader and send it using Email use the following instructions:

- 1. Click on the <u>COMPLAINT/INQUIRY FORM</u> and the form will open in your browser. For the latest version of Adobe Reader click here: <u>Adobe Reader</u>
- 2. Complete the form by typing the requested information in each field.
- Save the file by clicking on the Save Button at the top of the Adobe Panel in your browser, or a "Save" button is not available, click File on the top and choose "Save as..". Save the file to your computer using a file name that best describes your complaint/inquiry.

| File Save Icon                                                        | NORTH CAROLINA PSYCHOLOGY BO<br>895 State Farm Road, Suite 101<br>Boone, NC 28607<br>Telephone: (828) 262-2258 |
|-----------------------------------------------------------------------|----------------------------------------------------------------------------------------------------|
|                                                                       | Click to Email this Form to the Board                                                                          |
|                                                                       | COMPLAINT/INOURY FORM                                                                                          |
| T Save As                                                             |                                                                                                    |
| Coo + Windows (C:) + Users + Patterson2 + My Docur                    | nents + PsychologyBeardDocument + 4 Search PsychologyBeardDocu                                                 |
| Ormanice * New felder                                                 | = . 0                                                                                                    |
| Forostes     Downodd:     Goundoire     Genere Paces     Genere Cases | Date modified 7ype Size<br>His items modely your starch.                                                       |
| Libraries     Documents     Music                                     |                                                                                                    |
| State at the Adaba 206 Eller (* odf)                                  |                                                                                                    |
| Hide Folders                                                          | Seve to Online Account * Save Cancel                                                                           |
| City, State, Zip Code:                                                | T                                                                                                    |

4. If you need additional pages, click <u>here</u> and a blank page will open in your browser.

- Save the file by clicking on the Save Button at the top of the Adobe Panel in your browser, or a "Save" button is not available, click File on the top and choose "Save as..". Save the file to your computer using a file name that best describes your complaint/inquiry and a page number. (example: Complaint-page5, etc.)
- 6. After filling out and saving the Complaint/Inquiry Form click the Send Email Icon to send the document as a PDF to the <u>ExecutiveDirector@ncpsychologyboard.org</u> Choose the email option Default or Webmail and in Webmail choose which Email Service you use. In the subject indicate what the email is about (Complaint or Inquiry) and in the message included the Name of the person the Complaint or Inquiry is about.

| File                | 12. Complaint, Form, Online, Submission-Versionlanuary2015.pdf - Adobe Reader<br>File Edit View Window Help |    |                                                                                                    |  |  |
|---------------------|----------------------------------------------------------------------------------------------------|----|----------------------------------------------------------------------------------------------------|--|--|
|                     | 📴 Open   🍕 🔁 🕼 🖓 🗎 🖶 🖂   (* ) 1 / 5   = (* ) 1245 💌   🔜 🗄   🔊 💱   🛃                                         |    |                                                                                                    |  |  |
| 1                   | This file includes fillable form fields.                                                                    |    |                                                                                                    |  |  |
| <b>1</b><br>1<br>19 | (                                                                                                    | S  | NORTH CAROLINA PSYCHOLOGY BOARD<br>end Email Icon <sup>895</sup> State Farm Road, Suite 101<br>Boone, NC 28607<br>Telephone: (828) 262-2258                                                                                                    |  |  |
|                     |                                                                                                    |    | Click to Email this Form to the Board                                                                                                    |  |  |
|                     |                                                                                                    |    | COMPLAI How would you like to send this email?                                                                                                    |  |  |
|                     |                                                                                                    | 1. | Person Making Complaint: <ul> <li>Default email application (Microsoft Outlook)</li> <li>Use Webmail</li> <li>Select</li> <li>Ben Add Grasil.</li> <li>Ben Add Grasil.</li> <li>Ben Add Grasil.</li> <li>Ben Add Grasil.</li> <li>Ben Add Grasil.</li> <li>Ben Add Grasil.</li> </ul> |  |  |
|                     |                                                                                                    |    | City, State, Zip Code:                                                                                                    |  |  |
|                     |                                                                                                    |    | Email Address                                                                                                    |  |  |
|                     |                                                                                                    | 2. | Person Complained About:                                                                                                    |  |  |
|                     |                                                                                                    |    | Address:                                                                                                    |  |  |
|                     |                                                                                                    |    | City, State, Zip Code: Telephone:                                                                                                    |  |  |
|                     |                                                                                                    |    | Is this person licensed as a psychologist in North Carolina?                                                                                                    |  |  |